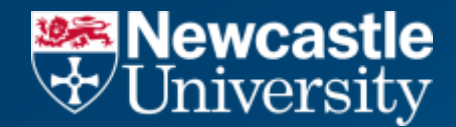

# **Student Portal**

# Module Choice Guide – Returning Students

## Terms used in this guide

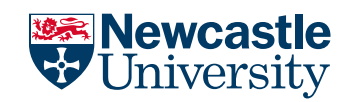

| Term             | Description                                                                                                    |
|------------------|----------------------------------------------------------------------------------------------------|
| Module Selection | Depending on your programme of study, you may be required to select modules. This enables you to focus on specific topics and themes, that will support you to build knowledge and skills for your future career. If your programme enables you to select modules, these are known as 'Optional Modules'.<br>You will be asked to choose modules via the Student Portal at a specific time, known as the 'Module Choice Window' Not all modules can be chosen in the Student Portal, as they maybe modules that are applied automatically, known as 'Compulsory Modules'<br>You may have a combination of Optional and Compulsory Modules, or just Compulsory.<br>Module Choice happens in September, mostly for First Year students, however the main Module Choice event happens in April/May for students choosing modules for their next year of study (Returning UG students). |
| Choosing Modules | You will work with your school to understand what 'Optional Modules' you can choose in support of your programme<br>regulations. You will use the Student Portal to view and choose your Modules, adding up to 120 or 180 credits (depending<br>on your programme). This will include both Optional and Compulsory Modules. You cannot choose more than the agreed<br>credits, which the Student Portal will prevent you from doing.<br>Once you have the required credits, you will submit your selected Modules, which will 'book' a place on that Module.                                                                                                    |
| Capped Modules   | Modules can be capped, which means there will be a limited number of places available on a Module. The Student Portal will highlight any capped Modules to you. Once the cap has been reached you will be notified the Module is 'Full'. The Module only becomes booked when you 'submit' your chosen Modules - therefore it is important you your modules quickly when selecting Capped Modules, or the Module place may be taken and become full.                                                                                                    |
| Pre-requisites   | Modules may have prerequisites, which means you must comply with the prerequisite to choose the Module. The Module information will highlight if there is a prerequisite and link you to the Module Catalogue, where you can view further information.                                                                                                    |
| School Approval  | Modules may require approval from the School. When you 'submit' your Module Choice, the status will be 'Waiting Approval'. You will be informed by the School if your selection was successful or unsuccessful. This will be managed through the Student Portal.                                                                                                    |

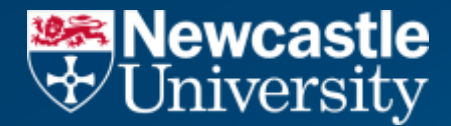

# **Student Process**

# **Student Submitting Modules**

The following section explains the student process for selecting and submitting their module choices

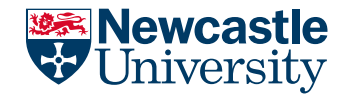

### **Reviewing Module Choice**

| Newcastle University                                                                                                    | a.                                                                                                    | Home   -                                                                                                    | Nerts (0)   Help   SIP-Diruct-UG-Sixty-Seven Test-Sumame +                                                                        |
|----------------------------------------------------------------------------------------------------|----------------------------------------------------------------------------------------------------|----------------------------------------------------------------------------------------------------|----------------------------------------------------------------------------------------------------|
| Welcome SIP-Direct-UG-S<br>Student ID: 240181866 Current Pro<br>User ID : CSIPTEST213                                                                                                    | Sixty-Seven Test-Surname<br>ogramme: Bachelor of Art in Comb                                                        | ined Honours                                                                                                   |                                                                                                    |
| Actions<br>Sections                                                                                                    |                                                                                                    |                                                                                                    |                                                                                                    |
| Wy Timetable<br>My Timetable<br>Your limetatize will be evaluate thit hours after you have<br>registered online for some programmes a first year<br>students, timetable reay be incomplete until Welcume<br>Week | Student Union Questionnaire<br>Ferminer to please complete to help improve and<br>enhance your experience on campus | Exercise Questionnaire<br>Remarker to please complete to help improve and<br>enhance your experience on campus | My Requests<br>Manage your PECs, absence requests vita support,<br>personal information change requests and downtoed<br>documents |
| Q<br>Select your Modules<br>Module Interaction to open<br>Never Draft<br>Please submit your selection                                                                                                    |                                                                                                    |                                                                                                    |                                                                                                    |
| Manage                                                                                                    |                                                                                                    |                                                                                                    |                                                                                                    |
| My Profile                                                                                                    | My Programmes, Module                                                                                               | s & Results                                                                                                    | d IT Services                                                                                                    |

Once the Module Booking Window has opened, the 'Select Your Modules' tile will appear in the 'Actions' section of the Student's Dashboard.

On the tile it will highlight the 'Module Status', which will be set as 'New/Draft' until the modules have been submitted.

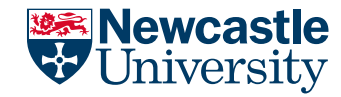

## **Reviewing Module Choice**

#### Select your Modules

| Programme:                                 | Stage     |
|--------------------------------------------|-----------|
| BA Honours Ancient History and Archaeology | Stage 2   |
| Academic Year:                             | Student:  |
| 2025                                       | 240182287 |

#### + Important

Please ensure you submit your selection using the 'Submit' button below once you're happy with your module choices. Please beer in mind that once submitted, your module selection cannot be changed.

Total credit value of not less than 50 and not more than 70 in any one semester

You will also have the opportunity to express your interest on modules that are fully booked, once you have submitted your module selection.

#### Selected Modules

Below is a list of selected modules, when you have selected the right amount of modules you will be able to submit your modules.

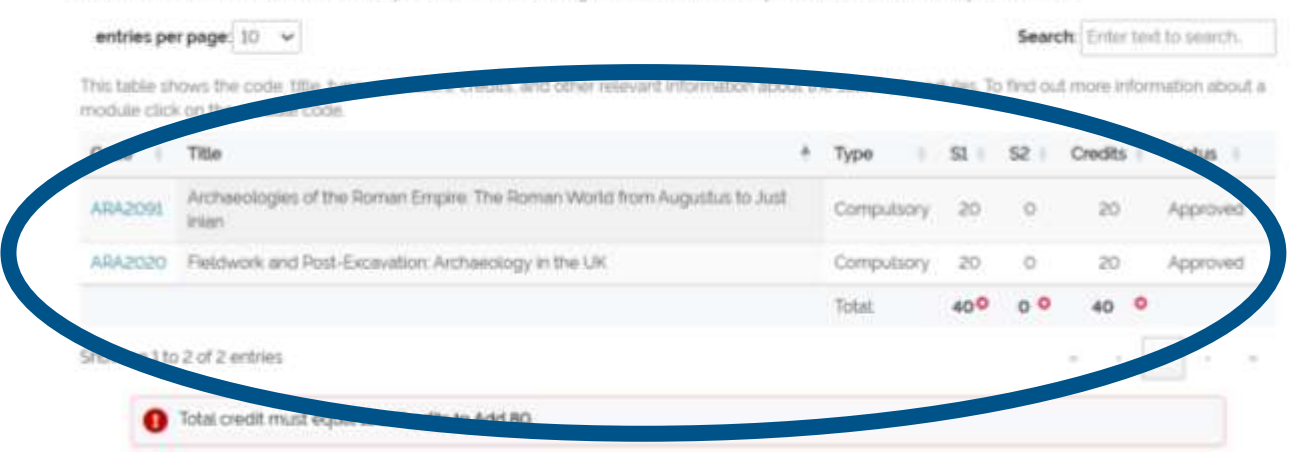

Access the 'Select your Modules' tile.

At the top of the screen, you will be presented with

- Information relating to your programme
- Important guidance
- Modules that have already been selected (known as the Compulsory Modules). These will be highlighted as 'Approved',
- The number of credits within each semester added. (The credits will have a 'red cross' to indicate more credits need to be added).
- It will also display the total number of credits required to complete your submission.

## The Student Process (Student Portal)

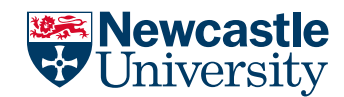

### **Reviewing Module Choice**

|           | Add Selected |
|-----------|--------------|
| 5. 11 C C |              |

#### **Available Modules**

Below is a list of available modules. This table shows the code, title, type, semesters, credits, availability and other relevant information about the available modules.

A list of all available modules. Use the search box to filter modules by code or description.

| Code        | Title                     |                                                                          |                             |           |                   | + | Туре                 | - 4                  | S1 💧                                           | S2 🔶                   | Credits |      |
|-------------|---------------------------|--------------------------------------------------------------------------|-----------------------------|-----------|-------------------|---|----------------------|----------------------|------------------------------------------------|------------------------|---------|------|
| ARA2016     | Aeg                       | ean Prehistory                                                           |                             |           |                   |   | Optional             |                      | 0                                              | 20                     | 20      |      |
| ARA2004     | An <mark>i</mark> n       | nals, Plants and People: an Introd                                       | luction to Env              | /ironme   | ental Archaeology |   | Optional             |                      | 20                                             | 0                      | 20      |      |
| ARA2001     | Arch                      | aeological Theory and Interpreta                                         | ition                       |           |                   |   | Optional             |                      | 0                                              | 20                     | 20      |      |
| ARA2101     | Arte                      | facts                                                                    |                             |           |                   |   | Option               |                      | 0                                              | 20                     | 20      |      |
| NCL2007     | Care                      | er Development for second year                                           | students                    |           |                   |   | Optional (Cap        | oed)                 | 10                                             | 10                     | 20      | Full |
| This<br>mod | s toble sto<br>dulę cilck | two the code. Whe type, semesters, credits, a<br>on the module code.     | Module Details              | atormatio | n about the       |   | CAG                  | 1007 - Begre         | naris" Cirmelli in Azi<br>H                    | ker Piet 2             |         |      |
| This        | s table she<br>dule click | two the code, title, type, semesters, credits, ar<br>on the module code. | Module Details              | ntormatio | n about the       |   | CAO<br>+ P           | 1002 - Bergen        | neris' Cirnelli in Azi<br>H                    | ten Piet 2             |         |      |
| Co          | ode I                     | Title                                                                    | Pre-Requirements<br>GED1020 |           | Туре              |   |                      | aning (color) Planet | a Charles and Archarding<br>model (24) Company | ·                      |         |      |
| GE          | BO/2537                   | Key Methods for Physical Geograp ers 🛆                                   | Co-Requirements<br>GEO0127  |           | Compulse          |   | teres and the second |                      | el contro de contratorio<br>E                  | California il arapport |         |      |
| GE          | EOZIZ7                    | Doing Physical Geography Research                                        | Juint                       |           | Compulse          |   | 1079 Q               |                      |                                                |                        |         |      |
|             |                           |                                                                          | Equivalent                  |           | Total:            |   | 1.000                |                      |                                                |                        |         |      |
| Sho         |                           | 1.11.11.1                                                                |                             | 6         |                   |   | Conte                |                      | 1.000                                          |                        |         |      |
|             | 2011 CONVE                | 2 cf 2 entries                                                           |                             |           |                   |   |                      |                      | 1000                                           |                        |         |      |
|             | wing 1 to                 | 2 of 2 entries                                                           |                             |           |                   |   | ( period             |                      | -                                              | and to the Part I      |         |      |

Scroll down to view your available 'Optional' Modules, (the list of the modules that you can choose from with the associated credits and semesters). To search for a module, scroll down the list or search using the Code or Title in the 'Search' field.

It will also highlight if the module has any pre-requisites/co-requisites (shown as blue triangle). If you click onto this icon a pop-up box will appear detailing the information.

It will also highlight if the module is a capped module or if it is full.

You can click onto the 'Module Code' also, to review further information about the module, which will take you to the 'Module Catalogue'.

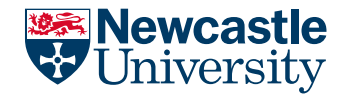

## **Reviewing Module Choice (Combined Honours)**

#### **Available Modules**

Below is a list of available modules. This table shows the code, title, type, semesters, credits, availability and other relevant information about the available modules. You can use the subject filter below to only display modules belonging to the selected subject

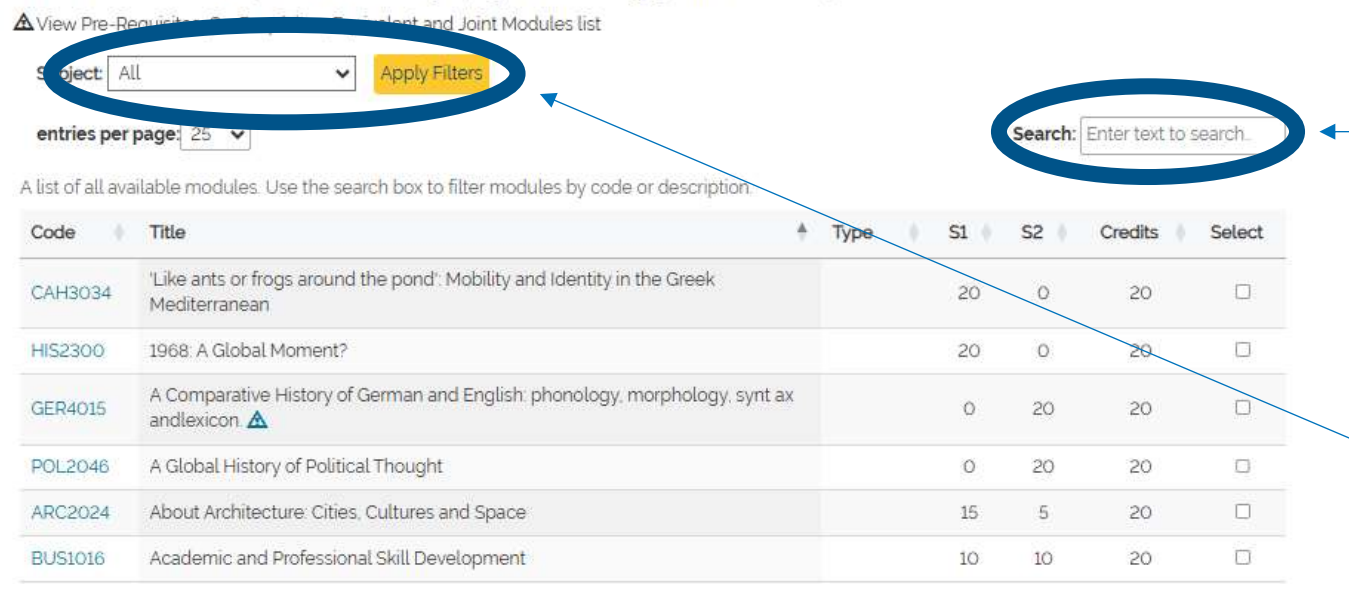

Combined Honours students will have an additional 'Search' feature:

To search for a module, you can;

- Add the Module Code or Title in the 'Search'
   field,
- Scroll down the list of 'All' modules, ensuring the 'Subject' field displays 'All'
- Or, you can search by 'Subject'. Use the 'Subject' drop down, to choose the relevant subject and stage and click 'Apply Filters'. A list of the associated modules for that subject and stage will be displayed for you to choose from.
- You can change the 'Subject' drop down, to review another subject and stage, but ensure to click 'Apply Filter' each time, to update the list of available Modules.

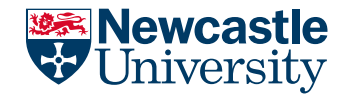

#### **Capped Modules**

| Vallap                   | le Modules                                                                                           |                           |           |           |                 |      |
|--------------------------|----------------------------------------------------------------------------------------------------|---------------------------|-----------|-----------|-----------------|------|
| low is a list<br>odules. | of available modules. This table shows the code, title, type, semesters, credits, available modules. | ailability and other rele | vant info | rmation a | bout the avail  | able |
| entries pe               | rpage: 25 🗸                                                                                          |                           | Sea       | rch: Ente | er text to sear | ch.  |
| list of all a            | vailable modules. Use the search box to filter modules by code or description.                       |                           |           |           |                 |      |
| Code 👔                   | Title +                                                                                              | Туре                      | S1        | S2        | Credits         |      |
| ARA2016                  | Aegean Prehistory                                                                                    | Optional                  | 0         | 20        | 20              |      |
| ARA2004                  | Animals, Plants and People: an Introduction to Environmental Archaeology                             | Optional                  | 20        | 0         | 20              | D    |
| ARA2001                  | Archaeological Theory and Interpretation                                                             | Optional                  | 0         | 20        | 20              |      |
| ARA2101                  | Artefacts                                                                                            | Ontional                  | 0         | 20        | 20              |      |
|                          |                                                                                                    |                           |           |           |                 |      |

If the Module is 'Capped' (meaning there are limited places on that module), this will be highlighted on the 'Type' field as 'Optional Capped'

You can select this module in the same way as any other Module, but you must be quick to 'Submit'.

Once submitted, the Module will then be held against you. If you don't submit quickly, the Module place may be taken by another student and then the Module will become 'Full'. If this did happen a warning message would appear, and the Module would state 'Full'. You would need to choose another Module.

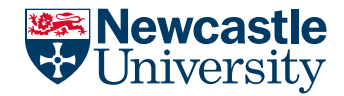

|                                                        | Add Selected                                                                                                    |         |                                          |          |                           |                            |                           |         |
|--------------------------------------------------------|----------------------------------------------------------------------------------------------------|---------|------------------------------------------|----------|---------------------------|----------------------------|---------------------------|---------|
| vailabl                                                | e Modules                                                                                                    |         |                                          |          |                           |                            |                           |         |
| elow is a list<br>odules.                              | of available modules. This table shows the code, title, type, semesters, credits                                                                                                    | s, avai | lability and oth                         | er relev | ant infor                 | mation a                   | bout the av               | ailable |
| entries pe                                             | rpage 25 V                                                                                                    |         |                                          |          | Sea                       | rch: Ente                  | r text to see             | irch.   |
|                                                        |                                                                                                    |         |                                          |          |                           |                            |                           |         |
| A list of all a                                        | allable modules. Use the search box to filter modules by code or description.                                                                                                    |         |                                          |          |                           |                            |                           |         |
| A list of all a                                        | allable modules. Use the search box to filter modules by code or description. Title                                                                                                    |         | Туре                                     | -        | S1 +                      | S2                         | Credits                   |         |
| Code                                                   | Title Aegean Prehistory                                                                                                    |         | <b>Type</b><br>Optional                  | 4        | <b>S1</b>  <br>0          | <b>52</b>                  | Credits<br>20             | E       |
| Code ARA2016                                           | Alimats. Plants and People: an Introduction to Environmental Archaeology                                                                                                    | +       | Type<br>Optional<br>Optional             | 3        | <b>S1</b><br>0<br>20      | <b>S2</b><br>20<br>0       | Credits<br>20<br>20       |         |
| A list of all an<br>Code ARA2016<br>ARA2004<br>ARA2001 | ailable modules. Use the search box to filter modules by code or description. Title Aegean Prehistory Animals. Plants and People: an introduction to Environmental Archaeology Archaeological Theory and Interpretation | •       | Type<br>Optional<br>Optional<br>Optional | 4        | <b>S1</b><br>0<br>20<br>0 | <b>S2</b><br>20<br>0<br>20 | Credits<br>20<br>20<br>20 | 5       |

You will then choose the 'Optional' Modules, by highlighting the relevant modules (tick box).

- Total credits must equal 120 before the modules can be submitted. Anything less and the modules cannot be submitted.
- A semester credit value cannot be less than 50 or more than 70. If less or more, the modules cannot be submitted. The only exception to this is Part Time students where their credits can be less.

Once chosen you will click 'Add Selected'.

You can do this by selecting one at a time (see next slide) or by choosing them all at once..

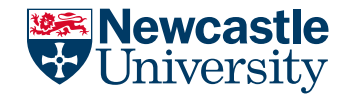

| electe                       | d Modules                                                                                             |                 |           |          |                 |               |             |
|------------------------------|----------------------------------------------------------------------------------------------------|-----------------|-----------|----------|-----------------|---------------|-------------|
| flow is a list               | of selected modules, when you have selected the right amount of modul                                 | es you will be  | able to s | ubmit ye | our modules.    |               |             |
| entries pe                   | rpage 10 🗸                                                                                            |                 |           |          | Search          | Enter text to | search.     |
| his table sh<br>nodule click | lows the code, title, type, semesters, credits, and other relevant informatio<br>con the module code. | in about the se | ected r   | nodules  | . To find out n | nore informat | ion about a |
| Code                         | Title +                                                                                               | Туре            | S1        | S2       | Credits         | Status        |             |
| ARA2016                      | Aegean Prehistory                                                                                     | Optional        | 0         | 20       | 20              | Draft         | Remove      |
| ARA2004                      | Animals. Plants and People: an Introduction to Environmental.<br>Archaeology                          | Optional        | 20        | 0        | 20              | Draft         | Remove      |
| 1005ARA                      | Archaeological Theory and Interpretation                                                              | Optional        | 0         | 20       | 20              | Draft         | Remove      |
| ARA2091                      | Archaeologies of the Roman Empire: The Roman World from Augustus to Just Inian                        | Compulsory      | 20        | 0        | 20              | Approved      |             |
| ARA2020                      | Fieldwork and Post-Excavation: Archaeology in the UK                                                  | Compulsory      | 20        |          | 20              | Approved      |             |
|                              |                                                                                                    | Totat           | 600       | 400      | 100 0           |               |             |
| howing 1 to                  | 5 of 5 entries                                                                                        |                 |           |          |                 | < 1           | t = 2       |
|                              | Total credit musicanual 120. Credits to Add 20                                                        |                 |           |          |                 |               |             |

If you choose one Module at a time and then click 'Add Selected', a message will be highlighted to state, 'Modules added successfully' (this will also appear if all Modules are selected)

The Selected Modules will be added to the 'Selected Modules' table and will be set as 'draft'. The credits will be updated. If all the credits have been chosen for that semester a 'green tick' will appear.

You can also remove any modules you may have chosen incorrectly, by clicking 'Remove'

If further modules still need to be added the 'Credits To Add' will be updated and the 'Add Selected' button will remain

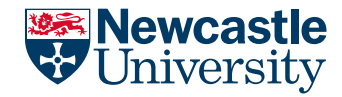

|            | Semester 2's credits must be be                          | etween 50 a | nd 70.   |      |         |                    |     |
|------------|----------------------------------------------------------|-------------|----------|------|---------|--------------------|-----|
| vailable   | Modules                                                  |             |          |      |         |                    |     |
| 25 🖌 entri | es per page                                              |             |          |      | Search: | Enter text to sear | ch. |
| Code 🔰     | Title                                                    |             | Туре     | S1 💧 | S2      | Credits            |     |
| CAG1001    | Beginners' Greek in Action 1                             |             | Optional | 20   | 0       | 20                 |     |
| CAG1002    | Beginners' Greek in Action 2                             |             | Optional | 0    | 20      | 20                 |     |
| CLA1001    | Beginners' Latin in Action 1                             |             | Optional | 20   | 0       | 20                 |     |
| CLA1002    | Beginners' Latin in Action 2 🛕                           |             | Optional | 0    | 20      | 20                 |     |
| HCA1008    | Global Ancient Histories                                 |             | Optional | 20   | 0       | 20                 |     |
| HCA1003    | Global Middle Ages                                       |             | Optional | 0    | 20      | 20                 |     |
| CAC1015    | How Should I Live? An Introduction to Ancient Philosophy |             | Optional | 0    | 20      | 20                 | D   |
| ARA1026    | Introduction to Archaeological Science                   |             | Optional | 0    | 20      | 20                 | D   |
| 1011000    | NUMBER OF STREET                                         |             | outrust. | -00  |         | 20                 | -   |

If you go over the maximum semester credit value, a warning message will appear.

The Modules won't be added to your Selected Modules table at the top and you will then need to correct and re-select the Modules.

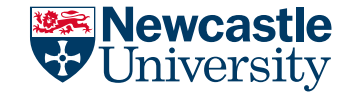

#### entries per page: 10 🗸

Search: Enter text to search.

This table shows the code, title, type, semesters, credits, and other relevant information about the selected modules. To find out more information about a module click on the module code.

| Code             | Title 🗍                                                  | Туре              | + S1 +           | S2   | Credits | Chabus | 4.      |
|------------------|----------------------------------------------------------|-------------------|------------------|------|---------|--------|---------|
| SEL3430          | Advanced Second<br>Language Acquisition                  | Optional (Capped) | 20               | 0    | 20      | Draft  | Remove  |
| HIS3181          | America's civil war an<br>emotional history              | Optional (Capped) | 0                | 20   | 20      | Draft  | Remove  |
| SEL3397          | American Poetry Now                                      | Optional (Capped) | 20               | 0    | 20      | Draft  | Remove  |
| ARA8186          | Ancient Metals.<br>Technology and Scientific<br>Analysis | Optional (Capped) | 0                | 20   | 20      | Draft  | Remove  |
| FIN1013          | Art Histories I                                          | Optional (Capped) | 20               | 0    | 20      | Draft  | Remove  |
| FIN1014          | Art Histories II 🛦                                       | Optional (Capped) | 0                |      | °20     | Draft  | Remove  |
|                  |                                                          | Total             | 60 0             | 60 0 | 120     | •      |         |
| howing 1 to 6 of | 6 entries                                                |                   |                  |      |         |        | c 1 > > |
| 🚺 Tota           | l credit must equal 120. Cred                            | its to Add 0.     |                  |      |         |        |         |
|                  |                                                          |                   |                  |      |         |        |         |
|                  |                                                          | Sub               | omit Your Module | S    |         |        |         |

Once you have selected the right number of Modules/credits:

- The Selected Modules table will be updated with the added modules as 'draft'
- The Credits will show a 'green tick' for both semesters (adding the correct number of credits)
- And the 'Add Selected' button will now be changed to 'Submit Your Modules'

The student will review and then click 'Submit Your Modules'

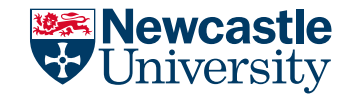

## **Submitting Modules**

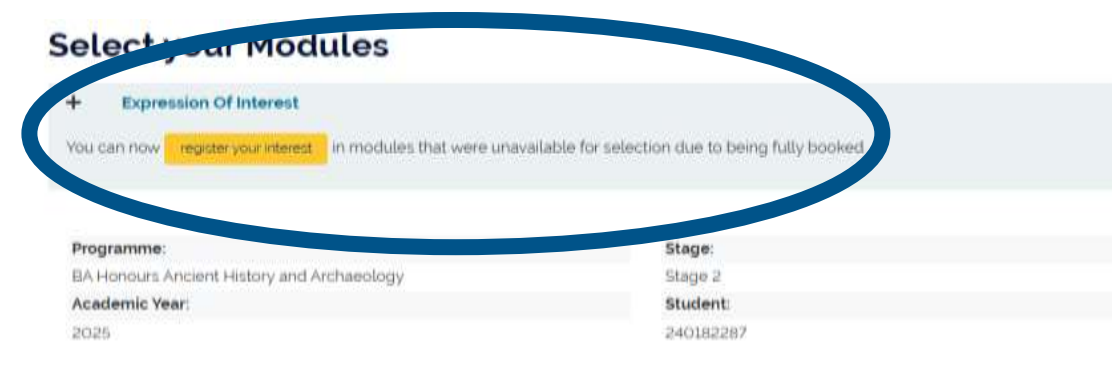

#### **Selected Modules**

Below is a list of selected modules, when you have selected the right amount of modules you will be able to submit your modu

entries per page: 10 🗸

This table shows the code, title, type, semesters, credits, and other relevant information about the selected modules. To ind out more information about module click on the module code

Enter text to sear

| Code    | Titte                                                                             | ÷. | Туре       | S1 | 52 | Cre | 8.40 | Status                           | 19 |
|---------|-----------------------------------------------------------------------------------|----|------------|----|----|-----|------|----------------------------------|----|
| ARA2016 | Aegean Prehistory                                                                 |    | Optional   | 0  | 20 |     | o    | Submitted - Awalting<br>Approval |    |
| ARA2004 | Animals. Plants and People: an introduction to Environmental<br>Archaeology       |    | Optional   | 20 | 0  |     | 20   | Submitted - Awaiting<br>Approval |    |
| ARA2001 | Archaeological Theory and Interpretation                                          |    | Optional   | 0  | 20 |     | 80   | Submitted - Awaiting<br>Approval |    |
| ARA2091 | Archaeologies of the Roman Empire. The Roman World from<br>Augustus to Just Inian |    | Compulsory | 20 | 0  |     | þ    | Approved                         |    |
| ARA2101 | Artefacts                                                                         |    | Optional   | 0  | 20 | 3   | 2    | Submitted - Awaiting<br>Approval |    |
| ARA2020 | Fieldwork and Post-Excavation Archaeology in the UK                               |    | Compulsory | 20 | 0  |     | 20   | Approved                         |    |

Once you have submitted successfully -The status will be: 'Approved' – If the Module does not need to be approved by the School 'Awaiting Approval' – If the Module needs to be approved by the School.

The Modules are now read-only and cannot be changed.

The Expression Of Interest will also appear at the top of the screen (See Expression Of Interest Guide)

The 'Select Your Modules' tile will update the status to: 'Finalised By Student' or 'Approved' (if no modules are awaiting approval)

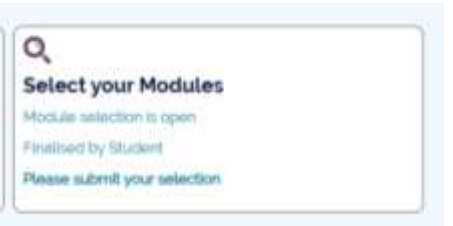

## When You Do Not Select Modules

If you do not need to select your modules, as your Modules are all 'Compulsory', or once the Module Booking Window closes, the 'Select Your Modules' tile will not show.

You can view your modules in the 'My Programme, Modules and Results' tile

My Programmes, Modules & Results

My Programmes, Modules and Results

|          |      |                 |                                                                                                    |               |             |                            | q                                            |
|----------|------|-----------------|----------------------------------------------------------------------------------------------------|---------------|-------------|----------------------------|----------------------------------------------|
| dens.    |      | Mussle<br>Carle | Human I                                                                                                    | tool<br>Delta | matter Type | Tabu Award                 | Game                                         |
| Notifier | -    | HERE            | KNL A Game<br>Nonaet?                                                                                                    |               | (stra       | Reaction Construct         | Barballe of<br>Alt A<br>Continent<br>Namuri  |
|          | 124  | 32448           | A<br>Compatible<br>History of<br>Generation<br>Styles<br>phonetype<br>scientistic<br>sciences                              | 10            | Office a    | Analog Approx              | Barrain of<br>Art #<br>Contrast<br>Hotics    |
|          | 2594 | 10204           | Allower<br>Heary of<br>Antoine<br>Thomas                                                                                   | .00           | laters      | Supreme -<br>Analog Approx | Betrato (*<br>Atta:<br>Continet<br>Meson     |
|          | 20   | 8.12.15         | Academic and<br>Richessing<br>Dell<br>Development                                                                          | 8             | Othersk     | Subreted<br>Analogicpical  | Berver /<br>Afin<br>Centinet<br>Herout       |
|          | 2594 | ACTINE          | Applease.                                                                                                    | 7             | Catron .    | Analysis in the            | Baltalia d<br>Alto<br>Carrieriae<br>Hereizet |
|          | 208  | COLUMN .        | Adamsed<br>Garan<br>Technologies                                                                                           | 2             | lanesi      | Agground                   | Becala st<br>ann i<br>Sannad<br>Annad        |
|          | 224  | On Order        | Unit and Unit<br>Registerional<br>The solution<br>Registerion and<br>Registerion and<br>Registerion and<br>Registerion and | 20            | Otien       | Association                | Bayrelic of<br>Art.+<br>Curroned<br>Historic |
|          | 2534 | -4000           | Linux (d)<br>Calue and<br>Study Support                                                                                    | *             | Computers   | Append                     | Barrais et<br>Altin<br>Completi<br>Himos     |

#### From Newcastle. For the world.

🏁 Newcastle

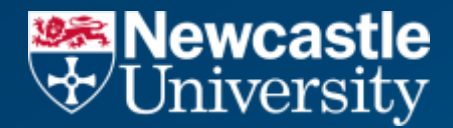

# **School User Process**

# Module Approval

The following section explains where a school has:

- Approved
- Approved With Changes
- Declined & Requested you to choose again

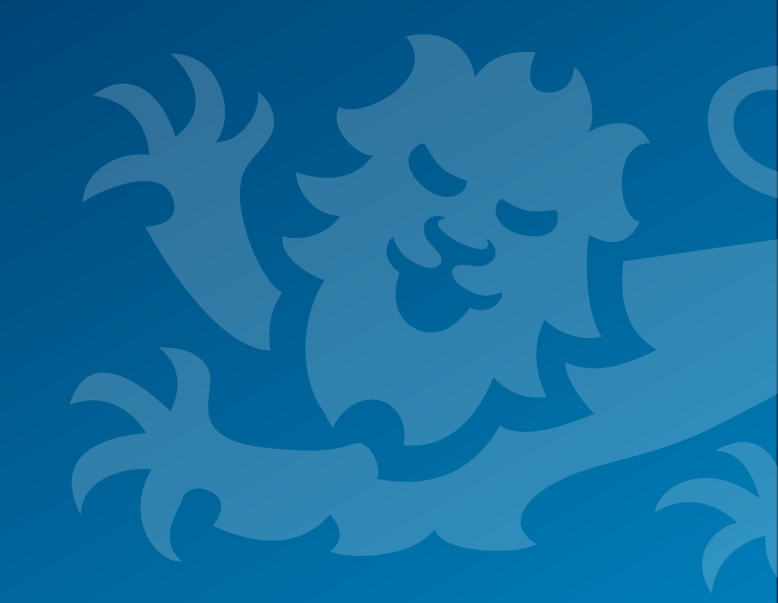

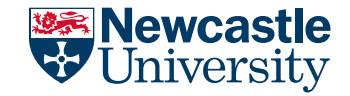

## **Module Choice Approved**

If your school has approved all your choices, you will receive:

- An email
- A Dashboard Alert
- Your 'Select Your Module' tile will remain read-only, but your selected modules will state 'Approved'

There is no further action for you to take

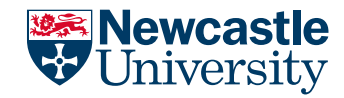

## Module Choice Approved With Changes

#### Select your Modules

| Expression Of Interest                                                                                      |           |  |  |  |  |
|----------------------------------------------------------------------------------------------------|-----------|--|--|--|--|
| You can now Register your interest in modules that were unavailable for selection due to being fully booked |           |  |  |  |  |
|                                                                                                    |           |  |  |  |  |
|                                                                                                    |           |  |  |  |  |
| Programme                                                                                                   | Stage:    |  |  |  |  |
| BA Honours Ancient History and Archaeology                                                                  | Stage 2   |  |  |  |  |
| Academic Year:                                                                                              | Student   |  |  |  |  |
| 2025                                                                                                    | 250051941 |  |  |  |  |

#### Selected Modules

Below is a list of selected modules, when you have selected the right amount of modules you will be able to submit your modules.

▲ View Pre-Requisites. Co-Requisites. Equivalent and Joint Modules list.

#### entries per page: 10 👻

Search: Enter text to search.

This table shows the code, title, type, senesters, credits, and other relevant information about the selected modules. To find out more information about a module code.

| Code     | Title +                                                                          | Туре              | 51 | 52 | Credits | Status   |
|----------|----------------------------------------------------------------------------------|-------------------|----|----|---------|----------|
| ARA2091  | Archaeologies of the Roman Empire The Roman World from<br>Augustus to Just Inlan | Computisory       | 20 | 0  | 20      | Approved |
| ARA2097  | Colonial Worlds: History & Archaeology                                           | Optional          | 0  | 20 | 20      | Approved |
| FIN2019  | Feminist and Queer Approaches to Modern and Contemporary<br>Art                  | Optional (Capped) | 0  | 20 | 20      | Declined |
| 0505ARA  | Fieldwork and Post-Excavation: Archaeology in the UK $\underline{\mathbb{A}}$    | Compulsory        | 20 | 0  | 20      | Approved |
| H\$52110 | HSS Pre-registration dummy module - semester 1                                   | Optional          | 30 | 0  | 10      | Approved |
| H552120  | HSS Pre-registration dummy module - semester 1                                   | Optional          | 20 | 0  | 20      | Approved |
| 1552230  | HSS Pre-registration durinity module - semester 2                                | Optional.         | 0  | 10 | 10      | Approved |

If your school has approved your choices, but has made changes, you will receive:

- An email, with an update to the changes made
- A Dashboard Alert
- Your 'Select Your Module' tile will remain read-only, but your selected modules will state 'Approved' or 'Declined' depending on the changes made.

There is no further action for you to take

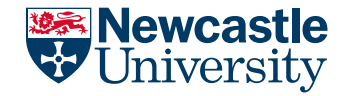

## Module Choice Declined - Resubmit

If your school has declined your choices, you will be asked to resubmit your Module Choice. You will receive:

- An email, with an update to why your modules were declined and what to do next
- A Dashboard Alert
- Your 'Select Your Module' tile will appear for you to make changes and re-submit your module choice again.

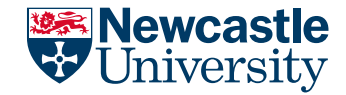

## **Communication 'Alerts' On the Student Portal**

Where email alerts are sent to you, the dashboard 'Alert' will also be updated. The 'Alerts' will have a number added when a new alert has been sent:

| -Newcastle<br>Drivensity                                                                                                    |                                                                                                    |                                                                                                    | ((11111) | Alerta Di | Inder | SP Deck US Skip Sk Test-Surrame * |
|----------------------------------------------------------------------------------------------------|----------------------------------------------------------------------------------------------------|----------------------------------------------------------------------------------------------------|----------|-----------|-------|-----------------------------------|
| Welcome SIP-Direct-UG-S<br>Student ID: 240181855 Current Pro<br>User ID: CSIPTEST212<br>Actions                                                                                                    | ixty-Six Test-Surname<br>ogramme: Bachelor of Art in Combi                                                                | ned Honours                                                                                           |          |           |       |                                   |
| Write Transitiable<br>May Transitiable<br>May transitiable will be senialed in the former of the province<br>regulation of the Apr memory programments in the prov-<br>tion of the senial data strategies with the senial data with weather<br>weather | W Requests<br>Humps your FUS, streams request, one support<br>provide Provident Componencies and deartical<br>structures. | C<br>Select your Modules<br>Haush searchails (pr)<br>Present by Sharey<br>Please schrift year beacher |          |           |       |                                   |

You can read and close the 'Alert', which will remove the alert from the list.

| Thewcastle University |                                                                            |                                   | Home   Alarts (3)   Hidp   Sth Direct US-Skity-Skitheit Sumaries - |
|-----------------------|----------------------------------------------------------------------------|-----------------------------------|--------------------------------------------------------------------|
|                       | Home to Alasta and Addense                                                 |                                   |                                                                    |
|                       | Alerts and                                                                 | Actions                           |                                                                    |
|                       | Subject 🕈<br>Montoir Subjection Appelment                                  | Description                       | Date Created<br>03-05-03255-254<br>044<br>Veter Neuropy            |
|                       | Accessibility - Website Information<br>Copyright © 2025 All rights reserve | Newsets University Inductors<br>8 |                                                                    |